## 台灣建築中心

# 單一入口資訊系統

## 系統操作手册

(使用者部分)

113年6月18日

## 目錄

| 一、註冊                                   | 2 |
|----------------------------------------|---|
| 1. 註冊操作 https://sso. tabc.org. tw/home | 2 |
| 2. 曾經在 Flow 系統有帳號                      | 5 |
| 二、登入                                   | 6 |
| 1. 登入操作                                | 6 |
| 2. 忘記密碼                                | 7 |
| 三、主畫面架構                                | 9 |
| 1. 功能區介紹(未登入)                          | 9 |
| 2. 功能區介紹(已登入)1                         | 0 |
| 四、查閱我的案件1                              | 1 |
| 1. 查看案件進度1                             | 1 |
| 2. 分享給其他相關者查看1                         | 2 |
| 3. 案件搜尋1                               | 3 |
| 五、查閱追蹤列表14                             | 4 |
| 1. 查看追蹤的相關報告1.                         | 4 |
| 2. 案件搜尋1                               | 5 |
| 六、帳號管理1                                | 6 |
| 1. 更改頭像1                               | 6 |
| 2. 修改名稱1                               | 7 |
| 3. 修改行動電話1                             | 7 |
| 4. 修改機關代碼/統一編號1                        | 8 |
| 5. 重新驗證信箱1                             | 8 |
| 6. 修改密碼                                | 0 |
| 七、訊息通知2                                | 1 |
| 1. 最近通知2                               | 1 |
| 2. 過往通知                                | 2 |

## 1. 註冊操作 <u>https://sso.tabc.org.tw/home</u>

|     | 操作步驟                                                                                                    | 頁面說明                  |
|-----|----------------------------------------------------------------------------------------------------|-----------------------|
| 1   | 重調度集中心<br>単一人口資用系統     平台總管       日 年総総理     記名封用「電源建築中心量一多入現活系法」、法程名可以開始合理な福誉発展の       日 年総総理     記名封用「電源建築中心量一多入現活系法」、法程名可以開始合理な福誉発展の       日 年総総理     記名封用「電源建築中心量一多入現活系法」、法程名可以開始合理な福誉発展の       日 年総総理     記名封用「電源建築中心量」の入口活系合構置登具の       日 年総総理     記名封用「電源建築中心量」の入口活系合構置登具の       日 年総総理     記名封用「電源建築中心量」の入口活系合構置登具の       日 年総総理     記名封用「電源建築中心量」の入口活系合構置登具の       日 年総理     記名封用「電源建築中心量」の入口活系合構造型       日 日 日     記名封用「電源建築中心量」の入口活系合構造型       日 日     記名封用       日     日       日     日                              | 點選左邊註冊按紐              |
| 2   | <text><text><text><section-header><section-header><section-header><section-header><section-header></section-header></section-header></section-header></section-header></section-header></text></text></text>                                                                                                    | 閱讀相關政策<br>點選接受相關政策    |
| 3-1 | <ul> <li>帳號申請</li> <li>         一 機關代碼 / 統一編號*         <ul> <li>             愛所屬機關代碼或公司統一編號。</li> <li>             Ø / 10         </li> </ul> </li> <li>         電子信箱*         <ul> <li>             就输入正確的電子信箱</li> <li>             / 50         </li> </ul> </li> <li>         電子信箱確認*         <ul> <li>             或子信箱確認*<br/>調再次输入電子信箱             0/50         </li> </ul> </li> <li>         電子信箱確認*         <ul> <li>             soi身子信箱             0/50         </li> <li>             或子信箱確認*</li></ul></li></ul> | 公部門填入機關代碼<br>企業填入統一編號 |

| 3-2 | <ul> <li>帳號申請</li> <li>□ 機關代碼/統一編號*</li> <li>© 機關代碼/統一編號*</li> <li>© 電子信箱*</li> <li>減輸入正確的電子信箱</li> <li>○ 電子信箱確認*</li> <li>請再次輸入電子信箱</li> <li>○ 密碼*</li> <li>8-30字元可用數字(0-9),英文字母(a-z),符號</li> <li>○ 密碼再確認*</li> <li>請再次輸入您的磁碼</li> <li>申請帳號</li> </ul>             | X<br>0/10<br>0/50<br>0/50<br>0/30         | 填入正確的電子信箱<br>並再次輸入一次 |
|-----|----------------------------------------------------------------------------------------------------|-------------------------------------------|----------------------|
| 3-3 | <ul> <li>帳號申請</li> <li>□ 機關代碼 / 統一編號*</li> <li>©所屬機關代碼 / 統一編號*</li> <li>©所屬機關代碼或公司統一編號*</li> <li>○ 電子信箱*</li> <li>請輸入正確的電子信箱</li> <li>△ 電子信箱確認*</li> <li>諸再次輸入軍子依箔</li> <li>△ 密碼*</li> <li>8-30字元可用數字(0-9),英文字母(a-2),荷號</li> <li>協商次輸入您的密碼</li> <li>申請帳號</li> </ul> | ×<br>0/10<br>0/50<br>0/50<br>0/30         | 填入正確的密碼<br>並再次輸入一次   |
| 3-4 | <ul> <li>帳號申請</li> <li>□ 機關代碼 / 統一編號*</li> <li>②所屬機關代碼或公司統一編號。</li> <li>○ 電子信箱*</li> <li>請輸入正確的電子信箱</li> <li>○ 電子信箱確認*</li> <li>請再次輸入電子信箱</li> <li>④ 密碼*</li> <li>8-30字元可用數字(0-9),英文字母(a-2),符號</li> <li>▲ 密碼再確認*</li> <li>請再次輸入您的密碼</li> <li>申請帳號</li> </ul>        | ×<br>0 / 10<br>0 / 50<br>0 / 50<br>0 / 30 | 點選申請帳號               |

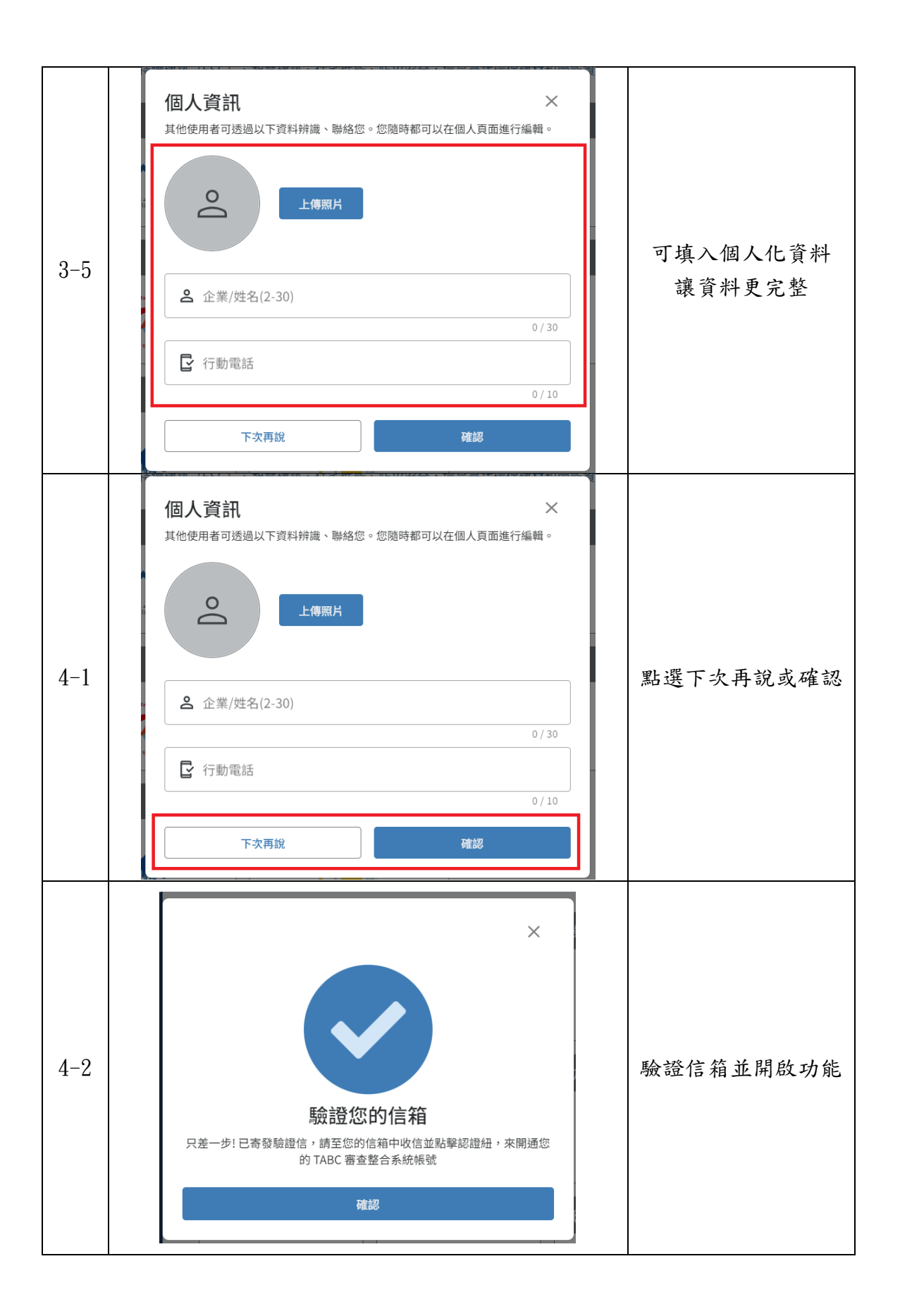

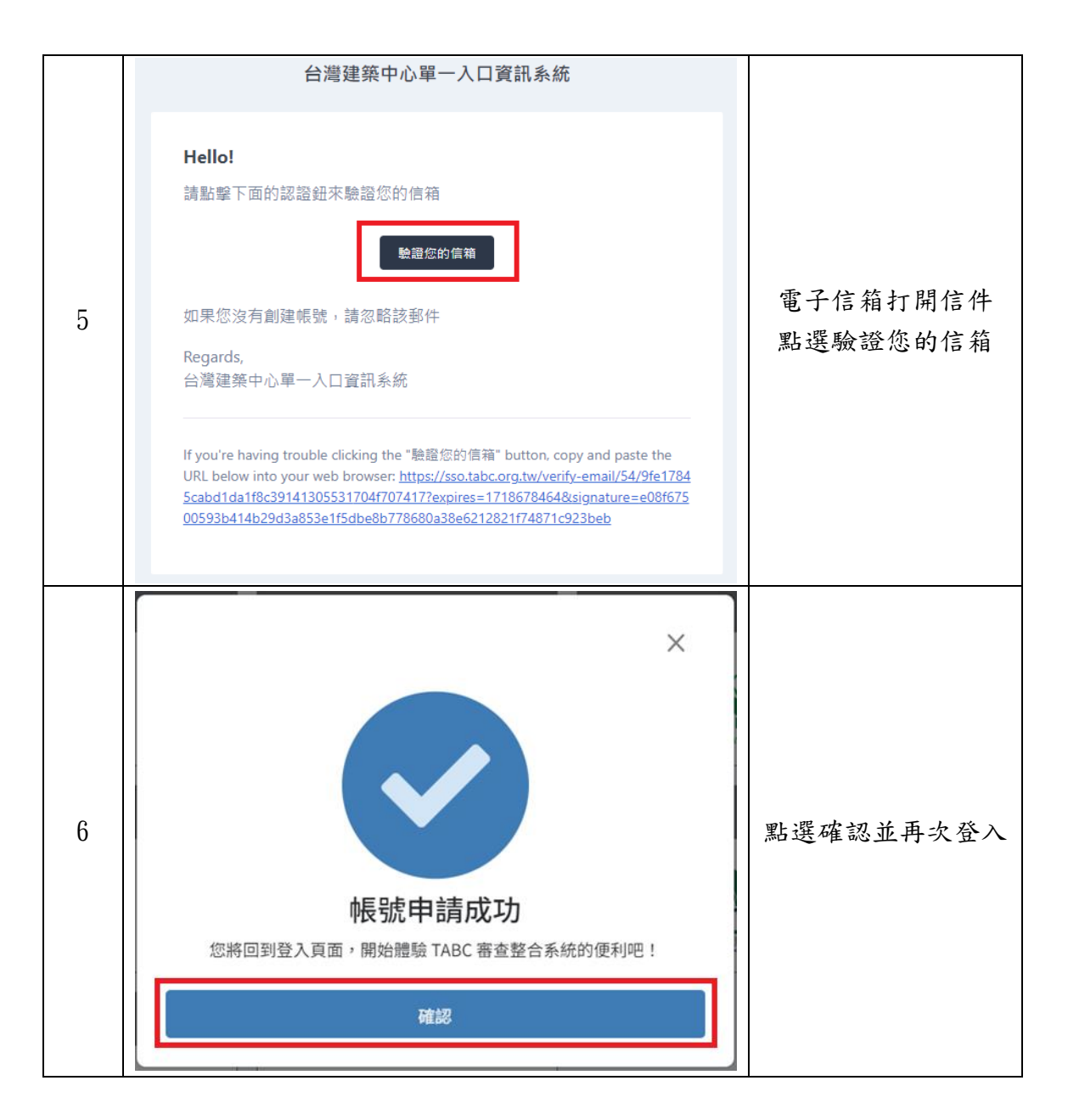

#### 2. 曾經在 Flow 系統有帳號

如果您曾經在Flow系統有帳號,請參考第七頁的「忘記密碼」,並輸入主要信箱。

## 二、登入

## 1. 登入操作

|   | 操作步驟                                                                                                    | 頁面說明                |
|---|----------------------------------------------------------------------------------------------------|---------------------|
| 1 | 審決注部中心<br>第一人口消決系統     平台總覽       第 字台總算     第 梁陽第中(○)<br>第 梁陽第中(○)<br>第 二 四)<br>第 二 四)<br>第 二<br>四)<br>第 二<br>四)<br>四)<br>第 二<br>四)<br>四)<br>四)<br>四)<br>四)<br>四)<br>四)<br>四)<br>四)<br>四)<br>四)<br>四)<br>四) | 點選左邊登入按紐            |
| 2 | <ul> <li>登入 ×</li> <li>● 電子郵件*</li> <li>▲ 密碼*</li> <li>忘記密碼</li> <li>登入</li> </ul>                                                                                                    | 輸入信箱、密碼<br>點選登入     |
| 3 | 要求建築中心<br>第一人口到品系統     平台起覧     平台起覧       11 存在総理     日本総理等     日本総理等(日本)(中華法)(日本)(中華法)(日本)(中華法)(日本)(中華法)(日本)(日本)(日本)(日本)(日本)(日本)(日本)(日本)(日本)(日本                                                                                                    | 左下顯示使用者名稱<br>代表登入成功 |

## 2. 忘記密碼

|   | 操作步驟                                                                                                    | 頁面說明               |
|---|----------------------------------------------------------------------------------------------------|--------------------|
| 1 | <ul> <li>第二式2款中心<br/>第一式2式2款点法</li> <li>中 中始常</li> <li>● 中始常</li> <li>● 日始常</li> <li>● 日始常</li> <li>● 日始常</li> <li>● 日始常</li> <li>● 日始常</li> <li>● 日日 日本</li> <li>● 日本</li> <li>● 日本</li></ul> | 點選左邊登入按紐           |
| 2 | 登入 ×<br>● 電子郵件* ▲ 密碼* 広記密碼                                                                                                    | 點選忘記密碼             |
| 3 | 重設密碼信件 × ☑ 電子郵件* 發送重設密碼信件                                                                                                    | 輸入電子信箱<br>發送重設密碼信件 |

| 4 | ■設密碼信件 ■ 電子郵件* ■ 電子郵件* ■ 磁子郵件* ■ 磁子→ ■ 磁子→ ■ 磁母→ ■ 磁母→ ■ 磁母→ ■ 磁母→ ■ 磁母→ ■ 磁母→ ■ 磁母→ ■ 磁母→ ■ 磁母→ ■ 磁母→ ■ 磁母→ ■ 磁母→ ■ 磁母→ ■ 磁母→ ■ | 當有文字出現時<br>代表已發送信件 |
|---|----------------------------------------------------------------------------------------------------|--------------------|
| 5 | 因為您請求重設密碼,因此您收到了這封郵件<br>重設密碼<br>這個網址將會在 60 分鐘後過期<br>如果您沒有重設密碼,請忽略該郵件                                                                                                    | 電子信箱打開信件<br>點選重設密碼 |
| 6 | 重設密碼 × 密碼須為8-30個字元,並混用數字(0-9)、英文字母(a-z)、符號 合 新密碼* 8-30字元可用數字(0-9),英文字母(a-z),符號 0/30 合 新密碼再確認* 請再次輸入您的密碼 0/30 重設密碼                                                                                                    | 輸入新密碼<br>點選重設密碼    |
| 7 | ×<br>で<br>確<br>溜<br>都<br>ど<br>本<br>よ<br>、<br>、<br>、<br>、<br>、<br>、<br>、<br>、<br>、<br>、<br>、<br>、<br>、                                                                                                    | 密碼重設成功             |

## 三、主畫面架構

## 1. 功能區介紹(未登入)

|   | 操作步驟                                                                                                    | 頁面說明              |
|---|----------------------------------------------------------------------------------------------------|-------------------|
| 1 | 要加度的中心<br>第一人口內在系統     單合總算       13 和加索仲<br>25 成為內水     新加索仲<br>(11 年前出来)       15 和加索仲<br>25 成為內水     新加索仲<br>(11 年前出来)       16 和加索仲<br>26 成為內水     新加索仲<br>(11 年前出来)       17 和加索仲<br>26 成為內水     新加索仲<br>(11 年前出来)       18 和加索仲<br>26 成為內水     新加索仲<br>(11 年前出来)       18 和加索仲<br>26 成為內水     新加索仲<br>(11 年前出来)       18 和加索仲<br>26 成為內水     新加索仲<br>(11 年前出来)       18 和加索仲<br>26 成為內水     第二日       18 和加索仲<br>26 成為內水     第二日                                                                                                    | 左邊為功能選單<br>可登入或註冊 |
| 2 | 要求推進中心<br>第一人口賞注意報     平台協定       ① 年後後度     日本後期       ② 形成指作     日本後期       ③ 形成指作     日本後期       ③ 形成指作     日本後期       ③ 形成指作     日本後期       ● た成形気     日本後期       ● た成形気     日本後期       ● た成形気     日本後期       ● た成分気     日本後期       ● た成形気     日本後期       ● た成形気     日本後期       ● た成形気     日本後期       ● た成形気     日本後期       ● た成形気     日本後期       ● ためり気     日本後期       ● ためり気     日本後期       ● ためり気     日本後期       ● ためり気     日本後期       ● ためり気     日本後期       ● ためり気     日本後期       ● ためり気     日本後期       ● ためり     日本後期       ● ためり     日本後期       ● ためり     日本後期       ● ためり     日本後期       ● ためり     日本後期       ● ためり     日本後期       ● ためり     日本後期       ● ためり     日本後期       ● ためり     日本後期       ● ためり     日本後期       ● ためり     日本後期       ● ためり     日本(日本)       ● ためり     日本(日本)       ● ためり     日本(日本)       ● ためり     日本(日本)       ● ためり     日本(日本)       ● ためり <td>可點選標章</td> | 可點選標章             |
| 3 | 隔音建材 ×<br>即將跳轉到「隔音建材」網站<br>取消 前往                                                                                                    | 點選前往              |
| 4 | <complex-block><complex-block><complex-block><complex-block><complex-block><complex-block><complex-block><complex-block><complex-block></complex-block></complex-block></complex-block></complex-block></complex-block></complex-block></complex-block></complex-block></complex-block>                                                                                                    | 跳轉到相關網站           |

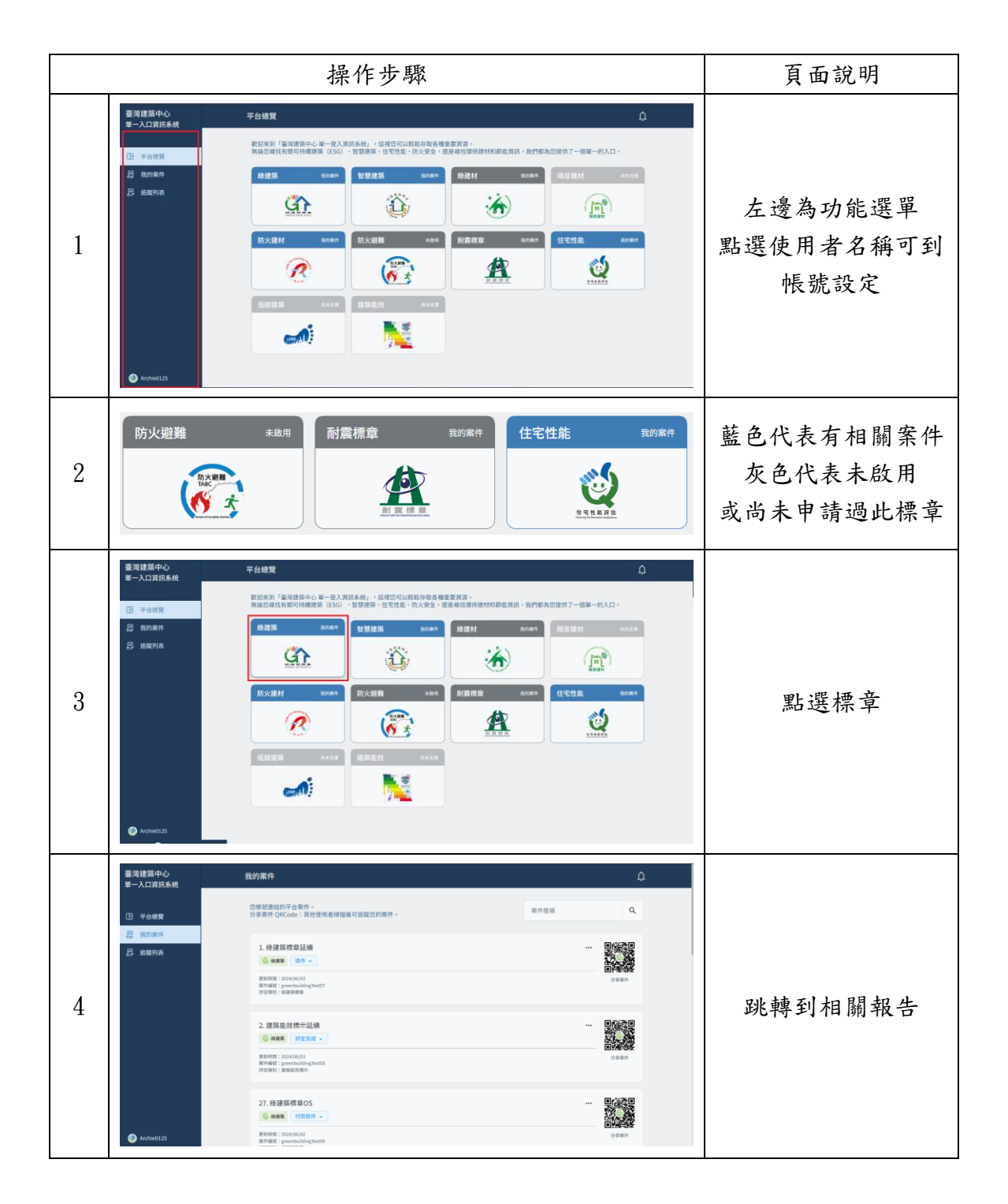

## 四、查閱我的案件

## 1. 查看案件進度

|   | 操作步驟                                                                                                    | 頁面說明                 |
|---|----------------------------------------------------------------------------------------------------|----------------------|
| 1 | ■ Addg       ■ Addg         ■ Addg       Statistical of Statistical of Statistical Of Statistical Of Statis Of Statis Of Statis Of Statistical Of Statis Of Statistical Of                                                      | 點選我的案件               |
| 2 | Image: Section of the section of the sectio | 跳轉到我的案件<br>顯示所有申請的案件 |
| 3 | 14. 線建築標章2009年       ・・・       ●                                                                                                    | 可點選展開按紐              |
| 4 | 書演技報中心<br>一人力算点系统         能効素件         ①           日 年台版集         第日前面         第日前面         第日前面         ●           日 年台版集         第日前面         第日前面         ●         ●         ●         ●         ●         ●         ●         ●         ●         ●         ●         ●         ●         ●         ●         ●         ●         ●         ●         ●         ●         ●         ●         ●         ●         ●         ●         ●         ●         ●         ●         ●         ●         ●         ●         ●         ●         ●         ●         ●         ●         ●         ●         ●         ●         ●         ●         ●         ●         ●         ●         ●         ●         ●         ●         ●         ●         ●         ●         ●         ●         ●         ●         ●         ●         ●         ●         ●         ●         ●         ●         ●         ●         ●         ●         ●         ●         ●         ●         ●         ●         ●         ●         ●         ●         ●         ●         ●         ●         ●         ●         ● <td>顯示案件流程進度</td>                                                                                                    | 顯示案件流程進度             |

## 2. 分享給其他相關者查看

|   | 操作步驟                                                                                                    | 頁面說明                 |
|---|----------------------------------------------------------------------------------------------------|----------------------|
| 1 | Single Supple         String and and and and and and and and and and                                                                                                    | 點選報告功能<br>點選設定可檢視帳號  |
| 2 | 設定可檢視帳號<br>諸填寫授權者 SSO信箱 並按下 ENTER,成功後會顯示Email資訊,並點選再次確認<br>請輸入電子信箱並按 Enter<br>取消 再次確認                                                                                                    | 可輸入電子信箱<br>並按下 Enter |
| 3 | <ul> <li>設定可檢視帳號</li> <li>新填寫授權者 SSO信箱 並按下 ENTER,成功後會顯示Email資訊,並點選再次確認</li> <li>請輸入電子信箱並按 Enter</li> <li>         Smhh0x0@gmail.com ×         ② abc1234@gmail.com ×         取消         再次確認     </li> </ul> | 點選再次確認               |

|   | 臺灣建築中心<br>單一入口資訊系統                                                                                                    | <u>地蔵列表</u>                                                                                                    |           |
|---|----------------------------------------------------------------------------------------------------|----------------------------------------------------------------------------------------------------|-----------|
|   | 田 平台總覽<br>圖 我的案件<br>————————————————————————————————————                                                                                                    | 地理其他能够集醒的案件 -<br>可由集件操作者能「我的集件」將信約 Email 新增制就案件的「外部可接接接援」 -<br>案件接導<br>一<br>使用<br>の<br>の<br>の<br>の<br>の<br>の<br>の<br>の<br>の<br>の<br>の<br>の<br>の |           |
| 4 | Altriduction of the second second | 14. 结理获信章2009年<br>② 第編編   現金前述 ●<br>単編編: 20406/02<br>年編人: Archiet235                                                                            | 被分享人的追蹤列表 |

### 3. 案件搜尋

|     | 操作步驟                                                                                                    | 頁面說明                                  |
|-----|----------------------------------------------------------------------------------------------------|---------------------------------------|
| 1   | TADC 實訊整合系統         我的案件           ① 平台建案         ① 学校委員会局的学校系令。<br>① 分享用句化Code:1月使使者發展現可启起意的集合。         第市世場           ② 推測算法         ① 分集的 保護 能力量。         第市世場           ③ 推測算法         ① 小銀嘴 能力量。         ● 小銀嘴 能力量。           ③ 推測 原始 (Section 2)         ● 小銀嘴 能力量。         ● 小銀 能力量。           ③ 非常 原始の公式         ● 小銀 能力量。         ● 小銀 常行用           ① Activation         ● 小銀 常行用         ● 小銀 常行用           ③ 非常 原始の公式         ● 小銀 常行用         ● 小銀 常行用           ● Activation         ● 小銀 常行用         ● 小銀           ● Activation         ● 小銀 常行用         ● 小銀           ● Activation         ● 小銀 常行用         ● 小銀           ● Activation         ● 小銀 (Section 2)         ● 小銀 (Section 2)                                                                                                    | ▲ ▲ ▲ ▲ ▲ ▲ ▲ ▲ ▲ ▲ ▲ ▲ ▲ ▲ ▲ ▲ ▲ ▲ ▲ |
| 2-1 | TABC 實訊整合系統         我的案件           E 专台集集         27 等名作 QRCode: 其他使用者转描读可追踪觉的案件。         BERS           E 数印第件         21. 恢愿建築能处證書和-BERSe         ***           ● 数配列第         19. 恢愿理算能处理書书-BERSe         ***           ● 無限         『建築理書         ***           ● 無限         『建築理』         ***           ● 無限         『建築理』         ***           ● 無限         『建築理』         ***           ● 無限         『建築理』         ***           ● 無限         ***         ***           ● 無限         ***         ***           ● 無限         ***         ***           ● 無限         ***         ***           ● ###         ***         ***           ● ###         ***         ***           ● ###         ***         ***           ● ###         ***         ***           ● ###         ***         ***           ● ###         ***         ***           ● ###         ***         ***           ● ###         ****         ***           ● ###         ***         ****           ● ###         ***         ****           ● ###         **** | ▲                                     |
| 2-2 | TABC 資訊整合系統         我的案件           II 〒台級第         CM 地域数分 中自常 や.<br>3) 学系件 QRCCode : 其他燈用書時團後可追取包約案件 -         greenbuildingTest19           II 取切案件         19. 建築成發示EC            II 和国語 (Elementationage 12)         Elementationage 12)            III 和国語 (Elementationage 12)         Elementationage 12)                                                                                                    | ▲                                     |

|     | TABC 資訊整合系統   | 我的案件                                                                           | ٩               |        |
|-----|---------------|--------------------------------------------------------------------------------|-----------------|--------|
|     | 日 平台總覽<br>    | 您接就课起的平台案件。<br>分享案件 QRCode:其他使用者接强後可追踪您的案件。                                    | 智慧建築            |        |
| 2-3 | <b>昂</b> 追蹤列表 | 智慧規約1<br>「日 和田県市 一 田市/市王 -<br>単称1/市王 -<br>和田県市 - 2010年3月<br>市内/市王 -<br>市内/市王 - |                 | 搜尋標章類別 |
|     |               | 智慧測試2<br>2 単単単単 単作 ・<br>単単単単に1006047<br>単学2885: #個世界単語の目音                      | 0.550<br>0.9980 |        |
|     | Archie0125    |                                                                                |                 |        |

## 五、查閱追蹤列表

#### 1. 查看追蹤的相關報告

|   | 操作步驟                                                                                                    | 頁面說明        |
|---|----------------------------------------------------------------------------------------------------|-------------|
| 1 | Bardel Bardel | 點選追蹤列表      |
| 2 | 臺灣建築中心<br>第一入口資訊系統       追旋列表       ①         日 〒台橋東       「田田田村村村村村村村村村村村村村村村村村村村村村村村村村村村村村村村村村村                                                                                                    | 可看到追蹤的報告    |
| 3 | ● ・ ・ ・ ・ ・ ・ ・ ・ ・ ・ ・ ・ ・ ・ ・ ・ ・ ・ ・                                                                                                    | 可拖曳 QR-Code |

|   | 臺灣建築中心<br>華一入口資兵系統                                                    | <u>д</u>  |
|---|-----------------------------------------------------------------------|-----------|
|   | 日 〒<br>客件追蹤<br>多 5<br>多                                               | ×         |
| 4 | 14. 修建築標章2009年<br>② 柳羅斯 現記會議 -                                        | 快速獲得此報告資訊 |
|   | 村創時件 電热/修正 現勤會議 终定衰退     野定衰退     联系的第三2024/06/02     甲基人名 Archive123 | FERA      |
|   | Bulmerneccook                                                         |           |

#### 2. 案件搜尋

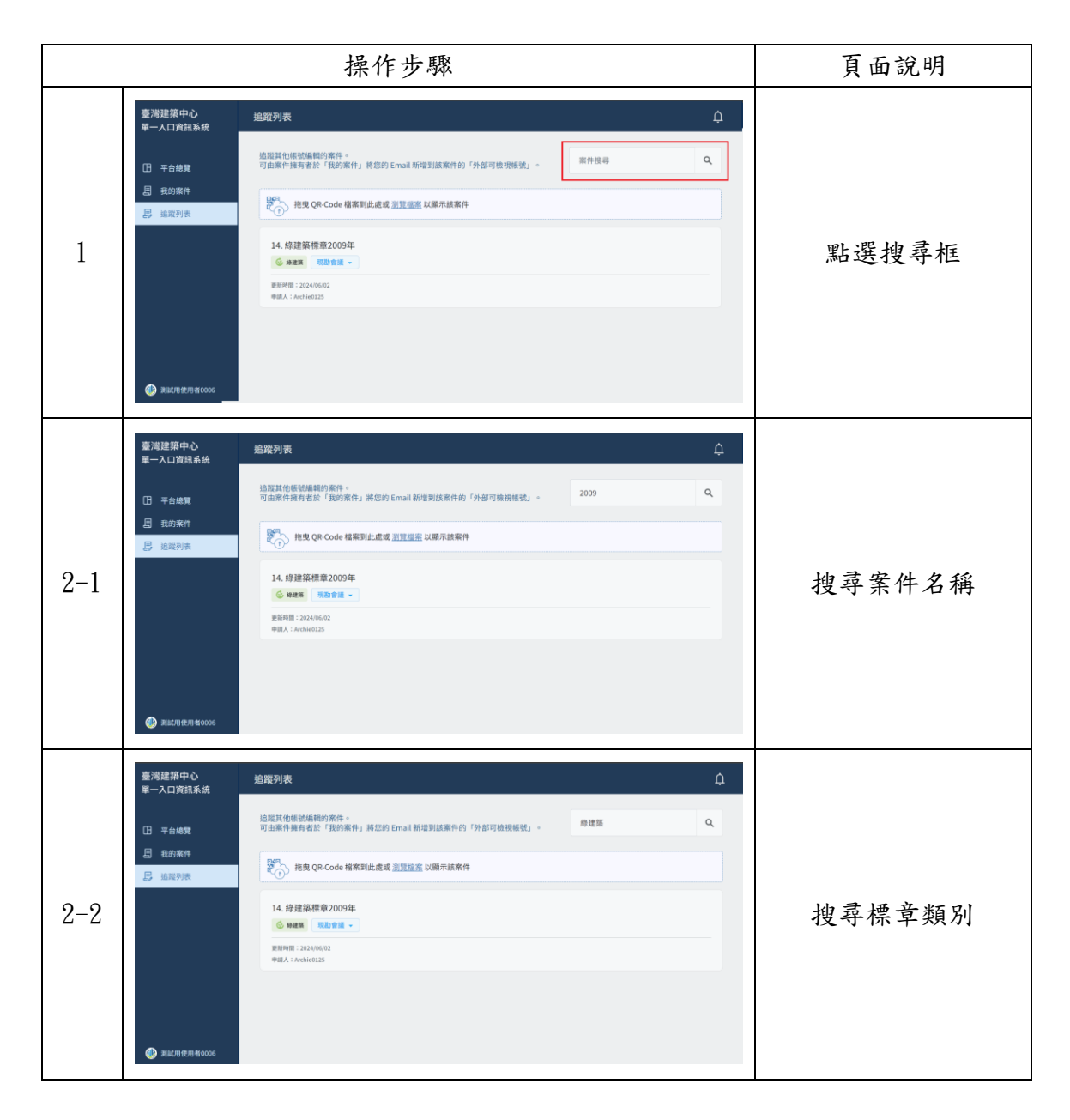

## 六、帳號管理

## 1. 更改頭像

|   | 操作步驟                                                                                                    | 頁面說明                  |
|---|----------------------------------------------------------------------------------------------------|-----------------------|
| 1 | Billion Control of a state of a state of a st | 點選左下使用者名稱             |
| 2 | 第二次日次信息系統       低化管理       ①         日 平山橋       ●       ●       ●       ●       ●       ●       ●       ●       ●       ●       ●       ●       ●       ●       ●       ●       ●       ●       ●       ●       ●       ●       ●       ●       ●       ●       ●       ●       ●       ●       ●       ●       ●       ●       ●       ●       ●       ●       ●       ●       ●       ●       ●       ●       ●       ●       ●       ●       ●       ●       ●       ●       ●       ●       ●       ●       ●       ●       ●       ●       ●       ●       ●       ●       ●       ●       ●       ●       ●       ●       ●       ●       ●       ●       ●       ●       ●       ●       ●       ●       ●       ●       ●       ●       ●       ●       ●       ●       ●       ●       ●       ●       ●       ●       ●       ●       ●       ●       ●       ●       ●       ●       ●       ●       ●       ●       ●       ●       ●       ●       ●       ●       ●                                                                                                    | 跳轉到帳號管理頁面<br>點選 選擇大頭貼 |
| 3 | ● 開啟     ×       ← → ~ ↑ ↓→ 下載     ~ C       組合管理 ~ 新増資料支     ■ ~ ■ ●       ● OneDrive - Per     > 今天       → 文件     ↓ 今天       ■ 文件     □       欄業名稿(N):     ■ 目訂稿 (*.png.*.jfif.*.pjpeg.*.jf; ~)       開設(O)     取満                                                                                                    | 選擇圖片                  |
| 4 | TABC 資訊整合系統       帳営理          日 年台総算       通防席借         2 政院対応       -         2 政院対応       -         第 政院対応       -         第 政府       -         1 田市県       -         2 政院対応       -         1 田市県       -         2 政府       -         1 日本       -         1 日本                                                                                                    | 更改成功                  |

#### 2. 修改名稱

|   |                                                  | 操作步驟                                                                                                    | 頁面說明     |
|---|--------------------------------------------------|----------------------------------------------------------------------------------------------------|----------|
| 1 | 臺湾建築中心<br>單一入口資訊系統<br>□ 平台總理<br>□ 和印案件<br>□ 始期列表 | Activity       Activity       Activity         Activity       Activity       Activity         Activity | 點選名稱輸入框  |
| 2 | 使用者名稱<br>会 Archie<br>請输入2-30字方                   | 20125<br>元 14/30 既消 健存                                                                                                    | 輸入完 點選儲存 |

### 3. 修改行動電話

|   | 操作步                                                                                                    | 驟     | 頁面說明      |
|---|----------------------------------------------------------------------------------------------------|-------|-----------|
| 1 | <ul> <li>第二人口賀古系統</li> <li>平台総算</li> <li>正 平台総算</li> <li>正 新約案件</li> <li>② 航空列表</li> <li>※ 加度列表</li> <li>※ 加度列表</li> <li>※ 加度列表</li> <li>※ 加度利益</li> <li>※ 加度利益</li> <li>※ 加度利益</li> <li>※ 加度利益</li> <li>※ 加度利益</li> <li>※ 加度利益</li> <li>※ 加度利益</li> <li>※ 加度利益</li> <li>※ 加度利益</li> <li>※ 加度利益</li> <li>※ 加度利益</li> <li>※ 加度利益</li> <li>※ 加度利益</li> <li>※ 加度利益</li> <li>※ 加益</li> <li>※ 加益<!--</th--><th>Д</th><th>點選行動電話輸入框</th></li></ul> | Д     | 點選行動電話輸入框 |
| 2 | 行動電話                                                                                                    | 取消 儲存 | 輸入完 點選儲存  |

#### 4. 修改機關代碼/統一編號

|   |                                                                                                    | 操作步驟                                                                                                    | 頁面說明      |
|---|----------------------------------------------------------------------------------------------------|----------------------------------------------------------------------------------------------------|-----------|
| 1 | <ul> <li>● 満該集中心<br/>第一入口資給系統</li> <li>① 平台線葉</li> <li>□ 高約案件</li> <li>□ 成約案件</li> <li>□ 成期列表</li> </ul> | Accession         Accession         Accession | 點選機關代碼輸入框 |
| 2 | 機關代碼/統一編號<br>123 9426573<br>訪輸入公部門機關                                                                     | 2<br>5<br>代碼,或公司統一編號 8 / 10                                                                                                    | 輸入完 點選儲存  |

#### 5. 重新驗證信箱

|   |                                                            | 操作步驟                                                                                                    | 頁面說明              |
|---|------------------------------------------------------------|----------------------------------------------------------------------------------------------------|-------------------|
| 1 | 台湾建築中心<br>〒→12月16長<br>日 平台地東<br>記 氏が成作<br>忌 総取列点           | 文文的 A P P P P P P P P P P P P P P P P P P                                                                                                    | 尚未驗證時<br>無法看到任何資料 |
| 2 | 台湾建築中心<br>〒-20月65年<br>日 〒台崎東<br>日 和約案件<br>日 和約案件<br>日 和約案件 | Activity         Martine         Martine <t< th=""><th>↓</th></t<> | ↓                 |

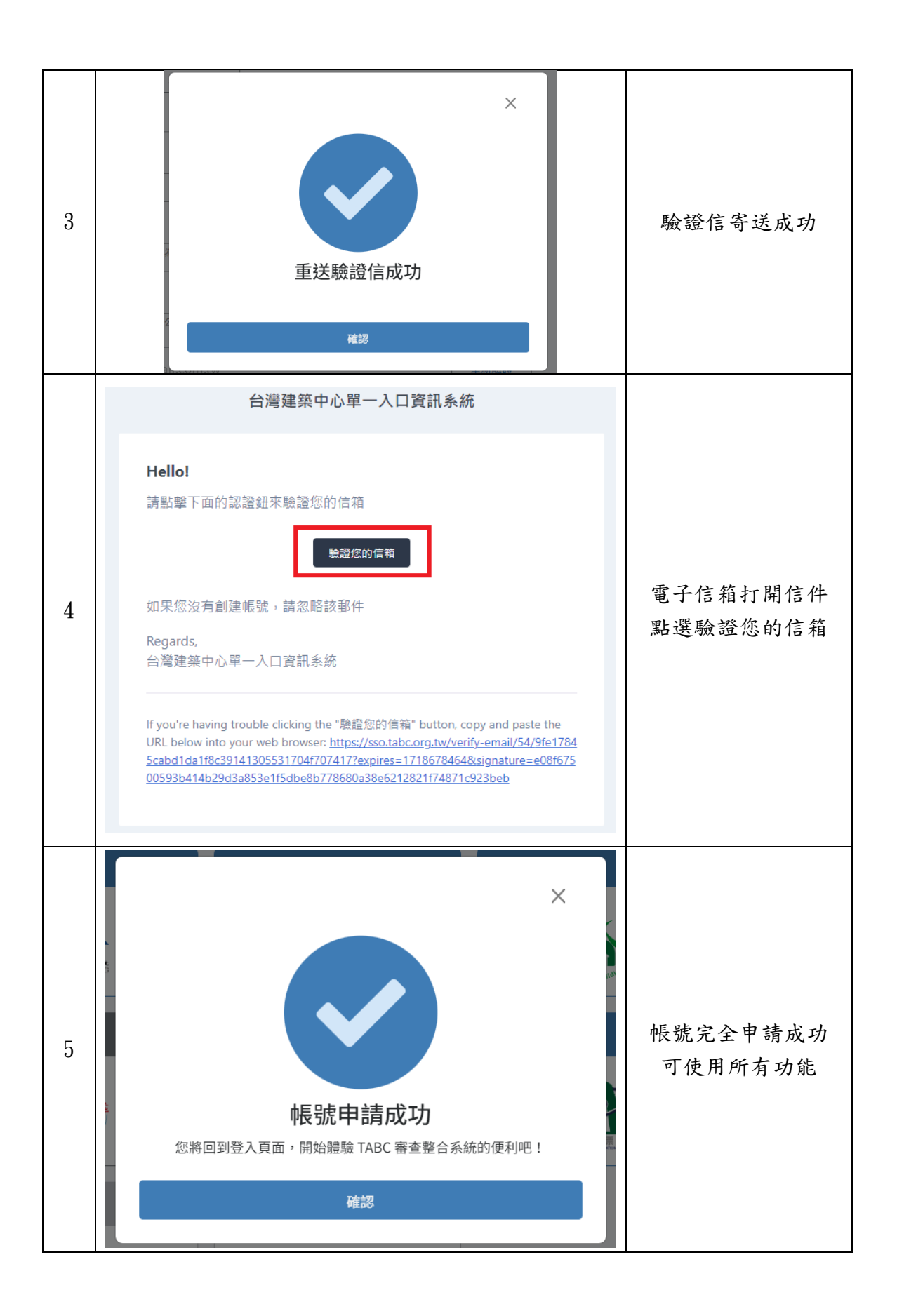

#### 6.修改密碼

|   | 操作步驟                                                                                                    | 頁面說明              |
|---|----------------------------------------------------------------------------------------------------|-------------------|
| 1 | 臺灣建都中心<br>■-Acrightski       Midiage<br>Image: Image: Imag | ▲ 點選 修改密碼         |
| 2 | <ul> <li>修改密碼</li> <li>★</li> <li></li></ul>                                                                                                    | 輸入舊密碼、新密碼<br>點選確認 |
| 3 | TABC 資訊整合系統     報感管理       日 平台編集        日 平台編集        日 平台編集        日 平台編集        日 平台編集        日 市台編集        日 市台編        日 市台編        日 市台編        日 市台編        日 市台編        日 市台編        日 市台編        日 市台編        日 市台編 <t< td=""><td>密碼修改成功</td></t<>                                                                                                    | 密碼修改成功            |

## 七、訊息通知

## 1. 最近通知

|   | 操作步驟                                                                                                    |                                                                                         | 頁面說明       |
|---|----------------------------------------------------------------------------------------------------|-----------------------------------------------------------------------------------------|------------|
| 1 | 第一人口供出系统     年代哲理       日 存在地面     ●       日 存在地面     ●       日 存在地面     ●       日 市在地面     ●       日 市在地面     ●       日 市在地面     ●       日 市在地面     ●       日 市在地面     ●       ●     ●       ●     ●       ●     ●       ●     ●       ●     ●       ●     ●       ●     ●       ●     ●       ●     ●       ●     ●       ●     ●       ●     ●       ●     ●       ●     ●       ●     ●       ●     ●       ●     ●       ●     ●       ●     ●       ●     ●       ●     ●       ●     ●       ●     ●       ●     ●       ●     ●       ●     ●       ●     ●       ●     ●       ●     ●       ●     ●       ●     ●       ●     ●       ●     ●                                  |                                                                                         | 點選右上 小鈴鐺   |
| 2 | 第一人口資訊系統         年公社算           日 平台編集         ●           ● 含約第合         ●           ● 含約第合         ●           ● 含約第合         ●           ● 含約第合         ●           ● 含約第合         ●           ● 含約第合         ●           ● 含約第合         ●           ● 含約第合         ●           ● 含約第合         ●           ● 含約第合         ●           ● 含約50541         ●           ● 205755         ●           ● 公本Child(225)         ●           ● ○ Achild(225)         ●           ● ○ Achild(225)         ●           ● ○ Achild(225)         ●           ● ○ Achild(225)         ●           ● ○ Achild(225)         ●           ● ○ Achild(225)         ●           ● ○ Achild(225)         ● |                                                                                         | 顯示最近 通知    |
| 3 | <ul> <li>通知</li> <li>全部(4) 我的案件(4)</li> <li>較計算法</li> <li>報告名稱變更為「02 審査<br/>2024-06-04 22:44:18</li> <li>範例案件A7a7上線成功<br/>2024-06-04 22:09:59</li> <li>2.建築能效標示延續變更<br/>2024-06-03 09:07:27</li> </ul>                                                                                                    | <ul> <li>×</li> <li>案件追蹤(0)</li> <li>查中」狀態 ×</li> <li>×</li> <li>E為「評定完成」狀態×</li> </ul> | 可點選 x 進行刪除 |

#### 2. 過往通知

|   | 操作步驟                                                                                                    | 頁面說明               |
|---|----------------------------------------------------------------------------------------------------|--------------------|
| 1 | 整洁建菜中心                                                                                                    | 點選 過往紀錄            |
| 2 | ● 2012(3)       0000000       ●         ● 2012(3)       ●       ●       ●         ● 2012(3)       ●       ●       ●       ●       ●       ●       ●       ●       ●       ●       ●       ●       ●       ●       ●       ●       ●       ●       ●       ●       ●       ●       ●       ●       ●       ●       ●       ●       ●       ●       ●       ●       ●       ●       ●       ●       ●       ●       ●       ●       ●       ●       ●       ●       ●       ●       ●       ●       ●       ●       ●       ●       ●       ●       ●       ●       ●       ●       ●       ●       ●       ●       ●       ●       ●       ●       ●       ●       ●       ●       ●       ●       ●       ●       ●       ●       ●       ●       ●       ●       ●       ●       ●       ●       ●       ●       ●       ●       ●       ●       ●       ●       ●       ●       ●       ●       ●       ●       ●       ●       ●       ●       ●       ●       ●       ●       ● | 顯示過往所有通知           |
| 3 | 過往紀錄         ×           全部 (1474)         我的案件 (1474)         案件追蹤 (0)                                                                                                    | 可點選類別<br>查看追蹤案件的通知 |